Gérer mes comptes de télérèglements Tutoriel

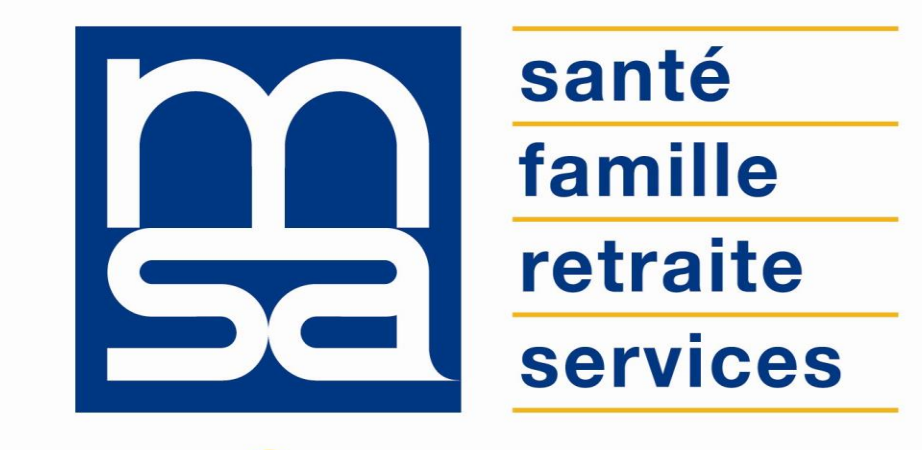

### L'essentiel & plus encore

# Descriptif

### Présentation du service en ligne

## Pour qui?

Ce service permet aux entreprises et exploitants (ou un tiers en procuration) de rattacher un ou plusieurs comptes bancaires afin de régler en ligne les sommes dues à leur MSA, via le service en ligne annexe « **Régler mes factures** ».

### Bon à savoir

### Principes du télérèglement

- Le télérèglement est un mode de paiement dématérialisé qui permet à l'utilisateur de régler des cotisations identifiées depuis son espace privé.
- Le télérèglement ne doit pas être confondu avec le prélèvement automatique.
- Contrairement au prélèvement qui relève d'un accord tacite sur le montant débité, le télérèglement nécessite un accord explicite.
- L'utilisateur doit valider chaque télérèglement, il peut le faire à tout moment entre la date de réception de la facture et la date limite de paiement. Le montant de la facture sera débité le jour de la date limite de paiement.

### Bon à savoir

#### Procédure de rattachement d'un compte en télérèglement

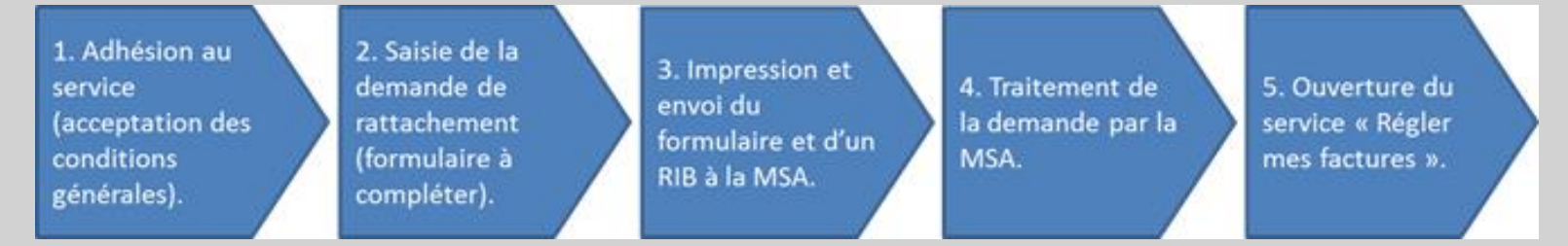

- Pour régler des factures par télérèglement, l'utilisateur doit d'abord adhérer au service « Gestion des comptes en télérèglement » et rattacher au moins un compte bancaire.
- L'utilisateur peut enregistrer au maximum 3 comptes ;
- Toute demande de rattachement, résiliation ou remplacement doit être suivie de l'envoi du formulaire complété, signé et accompagné des pièces demandées par la MSA;
- L'utilisateur doit compléter et retourner un formulaire par demande ;
- Les demandes ne seront visibles en ligne qu'après traitement par la MSA ;
- L'utilisateur est informé par courrier, ou tout autre moyen, du rattachement de la suppression ou du remplacement de(s) compte(s).

### Fonctionnalités

- Demander le rattachement d'un compte ;
- Demander la résiliation de(s) compte(s) ;
- Demander le remplacement d'un compte ;
- Visualiser le(s) compte(s).

### Avantages

- Facilite le règlement des factures ;
- Enregistrement possible jusqu'à **3 comptes**.
- Autonomie : gain de temps, souplesse, évite les déplacements ou les appels à la MSA ;
- Rapidité : accessible en quelques clics ;
- Gratuité : pas de frais d'inscription, ni d'utilisation ;
- **Disponibilité** : 24h/ et 7j/7 ;
- Sécurité : accès par mot de passe, connexions cryptées ;
- **Procuration** : possibilité offerte aux tiers d'effectuer la demande.

### Modalités d'accès exploitant

Pour accéder au service, rendez-vous dans « Mon espace privé : exploitant », puis dans « Mes services » identifiez le bloc « Factures et règlements » et sélectionnez « Gérer mes comptes de télérèglements (GCT) »

#### **Mes services**

#### **Attestations / Exploitation**

- Demander un changement de situation professionnelle
- Déclarer un accident du travail ou de trajet non salarié
- > Demander mes attestations professionnelles

#### Cotisations

- Demander la modulation de mes appels fractionnés ou mensuels
- > Déclarer mes revenus professionnels (DRP)
- > Estimer mes cotisations Non Salariés Agricoles

#### Factures et règlements

- > Régler mes factures
- > Consulter mon compte adhérent exploitant
- Gérer mes comptes de télérèglement (GCT)

### Modalités d'accès employeur

Pour accéder au service, rendez-vous dans « Mon espace privé : entreprise », puis dans « Mes services » identifiez le bloc « Factures et règlements », cliquez sur « Voir tous les services », identifiez le bloc « Règlements » et cliquez sur « Gérer mes comptes de télérèglements (GCT) »

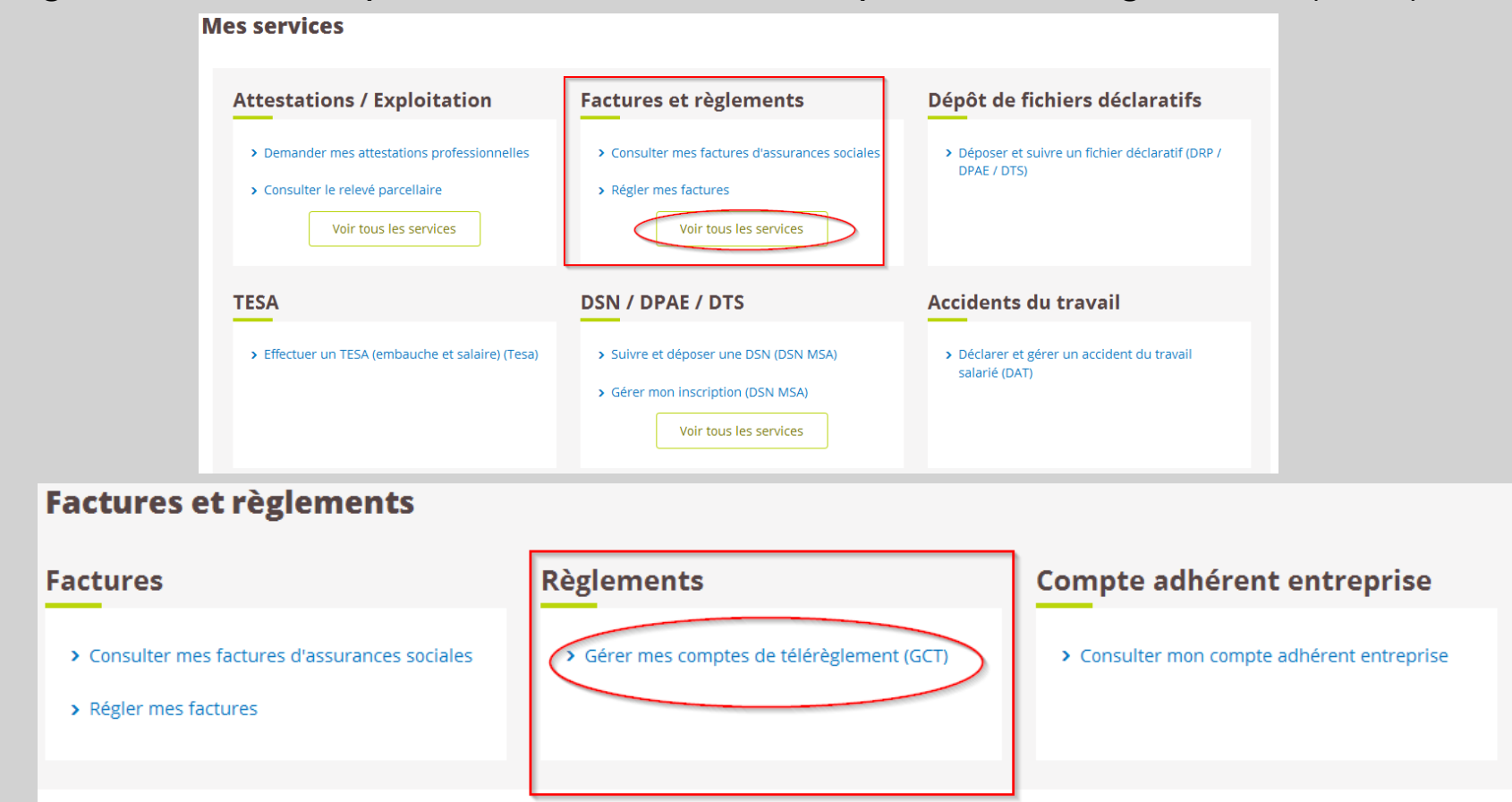

# Étapes clefs

Laissez-vous guider

### Page d'accueil

Depuis la page d'accueil du service, vous pouvez :

- visualiser les comptes (1);
- demander le rattachement d'un compte (2) ;
- demander la résiliation de compte (3), si un compte est déjà rattaché ;
- demander le remplacement d'un compte (4), si un compte est déjà rattaché.

#### Télérèglement

Ce service vous permet de régler en ligne les sommes dues à votre MSA. Vous pouvez rattacher au maximum trois comptes bancaires. IMPORTANT: toute demande de rattachement, résiliation ou remplacement d'un compte envoyée à votre MSA ne sera visible que lorsque cette dernière l'aura traitée.

#### Gérer les comptes de télérèglement

- 1 > Visualiser les comptes
- 2 > Demander le rattachement d'un compte
- 3> Demander la résiliation de(s) compte(s)
- 4 > Demander le remplacement d'un compte

Exemple d'une entreprise ayant déjà au moins un compte rattaché.

# Étape 1 : Visualiser les comptes

Depuis cette page, visualisez le ou les comptes pour lesquels vous avez fait une demande de rattachement. Les comptes ne seront visibles qu'après traitement de la demande par la MSA.

| Liste des compte                                  | iste des comptes bancaires                                                                                                    |                             |  |  |  |  |  |
|---------------------------------------------------|----------------------------------------------------------------------------------------------------|-----------------------------|--|--|--|--|--|
| Les coordonnées que v<br>suivantes.               | es coordonnées que vous nous avez communiquées, et pour lesquelles vous êtes autorisé(e) à faire du télérèglement, sont les<br>uivantes.              |                             |  |  |  |  |  |
| Toute demande de ratt<br>dernière l'aura traitée. | oute demande de rattachement, de suppression ou de remplacement auprès de votre MSA, sera visualisable dès lors que cette<br>lernière l'aura traitée. |                             |  |  |  |  |  |
|                                                   |                                                                                                    | Liste des comptes bancaires |  |  |  |  |  |
| Titulaire du<br>compte à débiter                  | IBAN                                                                                                    | BIC                         |  |  |  |  |  |
| ETS                                               | FR1<br>1190<br>7<br>2<br>2<br>1<br>7<br>4                                                                                                    | CCL                         |  |  |  |  |  |
| ETABLISSEMENTS                                    | FRE                                                                                                    | CRU                         |  |  |  |  |  |

Si aucune demande n'a été effectuée ou si la MSA n'a pas encore traité la demande, ce message apparaît :

| Liste des comptes bancaires                                                                                                    |  |  |  |  |  |
|----------------------------------------------------------------------------------------------------|--|--|--|--|--|
|                                                                                                    |  |  |  |  |  |
| A ce jour, aucun compte n'est rattaché au télérèglement pour le N°                                                                                                    |  |  |  |  |  |
|                                                                                                    |  |  |  |  |  |
| 1676647667866                                                                                                    |  |  |  |  |  |
|                                                                                                    |  |  |  |  |  |
| Si vous avez envoye une demande de rattachement de compte au telereglement a votre MSA, des que cette derniere l'aura traitee,<br>vous pourrez visualiser les coordonnées de votre compte. |  |  |  |  |  |

# Étape 2 : Demande de rattachement

### Adhérer

L'adhésion au télérèglement consiste simplement à transmettre à la MSA une autorisation de rattachement de compte.

Pour accéder au service et pouvoir rattacher un compte, vous devez d'abord accepter les conditions générales d'adhésion.

Conditions générales d'adhésion

Afin d'effectuer la demande de rattachement d'un compte au télérèglement, vous devez au préalable prendre connaissance des conditions générales d'adhésion en cliquant sur le lien ci-dessous, et les accepter :

> Conditions générales d'adhésion

J'accepte

Suivant

# Étape 2 : Demande de rattachement

#### Saisir le formulaire de rattachement

Sur cet écran renseignez :

- Les coordonnées de l'entreprise ou de l'exploitation ;
- Les coordonnées du titulaire du compte à rattacher ;
- Les coordonnées bancaires du compte.

Ces données complètent le formulaire de rattachement que vous devez imprimer et retourner à la MSA.

| Adresse :                                                                                                    | Adresse :                                                                                                    | SIRET/ET ou NIR de l'exploitant     | t:                                  | 0036                        |       |
|----------------------------------------------------------------------------------------------------|----------------------------------------------------------------------------------------------------|-------------------------------------|-------------------------------------|-----------------------------|-------|
| Nom, prénom de l'exploitant ou du représentant légal de l'entreprise :  Coordonnées bancaires Veuillez saisir les coordonnées bancaires que vous souhaitez utiliser dans le cadre du télérèglement. Désignation du titulaire du compte à débiter  Nom, Prénom ou Raison sociale : Numéro de voie : Complément de voie : Complément d'adresse : Code postal : Ville :  Désignation de l'établissement bancaire teneur du compte à débiter  Désignation de l'établissement i                                                                                                    | Nom, prénom de l'exploitant ou du représentant légal de l'entreprise :  Oordonnées bancaires  euillez saisir les coordonnées bancaires que vous souhaitez utiliser dans le cadre du télérèglement.  Hésignation du titulaire du compte à débiter  Nom, Prénom ou Raison sociale :  Numéro de voie :  Complément de voie :  Complément de voie :  Complément d'adresse :  Complément d'adresse :  Complément d'adresse :  Compte à débiter  BAN  *  *  *  *  *  *  *  *  *  *  *  *  *                                                                                                    | Adresse :                           |                                     | 1.0 0000000                 |       |
| Nom, prénom de l'exploitant ou du représentant légal de l'entreprise :  Coordonnées bancaires Veuillez saisir les coordonnées bancaires que vous souhaitez utiliser dans le cadre du télérèglement. Désignation du titulaire du compte à débiter  Nom, Prénom ou Raison sociale :  Numéro de voie :  Complément de voie :  Complément d'adresse :  Complément d'adresse :  Complément d'adresse :  Complément d'adresse :  Complé à débiter  BAN  Compte à débiter  BAN  Compte à débiter  Désignation de l'établissement bancaire teneur du compte à débiter  Nom de l'établissement :  Ville de l'établissement :                                                                                                    | Nom, prénom de l'exploitant ou du représentant légal de l'entreprise :     coordonnées bancaires     deuillez saisir les coordonnées bancaires que vous souhaitez utiliser dans le cadre du télérèglement.     résignation du titulaire du compte à débiter     Nom, Prénom ou Raison sociale :   Numéro de voie :   Complément de voie :   Nom de la voie :   Complément d'adresse :   Complément d'adresse :   Complément d'adresse :   Complément d'adresse :   Compte à débiter     BAN   *   *   *   *   *   *   *   *   *   *   *   *   *   *   *   *   *   *   *   *   *   *   *   *   *   *   *   *   *   *   *   *   *   *   *   *   *   *   *   *   *   *   *   *   *   *   *   *   *   *   *   *   *   *   *    *   * |                                     |                                     |                             |       |
| Nom, prénom de l'exploitant ou du représentant légal de l'entreprise :  Coordonnées bancaires  Veuillez saisir les coordonnées bancaires que vous souhaitez utiliser dans le cadre du télérèglement.  Désignation du titulaire du compte à débiter  Nom, Prénom ou Raison sociale :  Numéro de voie :  Complément de voie :  Complément d'adresse :  Code postal :  Ville :  Comple à débiter  BAN  * D'   Désignation de l'établissement bancaire teneur du compte à débiter  Nom de l'établissement :  Ville de l'établissement :                                                                                                    | Nom, prénom de l'exploitant ou du représentant légal de l'entreprise :                                                                                                    |                                     |                                     |                             |       |
| * Nom, prénom de l'exploitant ou du représentant légal de l'entreprise :   Coordonnées bancaires   Veuillez saisir les coordonnées bancaires que vous souhaitez utiliser dans le cadre du télérèglement.   Désignation du titulaire du compte à débiter   * Nom, Prénom ou Raison sociale :   Numéro de voie :   Complément de voie :   Complément d'adresse :   Complément d'adresse :   Complément d'adresse :   * Ville :   Compte à débiter   IBAN   * BIC   Désignation de l'établissement bancaire teneur du compte à débiter   * Nom de l'établissement :                                                                                                    | Nom, prénom de l'exploitant ou du représentant légal de l'entreprise :                                                                                                    |                                     |                                     |                             |       |
| Coordonnées bancaires     Veuillez saisir les coordonnées bancaires que vous souhaitez utiliser dans le cadre du télérèglement.   Désignation du titulaire du compte à débiter   • Nom, Prénom ou Raison sociale :   • Nom, Prénom ou Raison sociale :   • Numéro de voie :   • Complément de voie :   • Omplément d'adresse :   • Code postal :   • Ville :     Compte à débiter     IBAN   • Elic   Désignation de l'établissement bancaire teneur du compte à débiter   • Nom de l'établissement :                                                                                                    | cordonnées bancaires     feuillez saisir les coordonnées bancaires que vous souhaitez utiliser dans le cadre du télérèglement.   Késignation du titulaire du compte à débiter   Nom, Prénom ou Raison sociale :   Numéro de voie :   Complément de voie :   Nature de la voie :   Complément d'adresse :   Complément d'adresse :   Code postal :   Ville :   Keignation de l'établissement bancaire teneur du compte à débiter   Nom de l'établissement :                                                                                                    | * Nom, prénom de l'exploitant ou o  | du représentant légal de l'entrepri | se :                        |       |
| Coordonnées bancaires         Veuillez saisir les coordonnées bancaires que vous souhaitez utiliser dans le cadre du télérèglement.         Désignation du titulaire du compte à débiter         • Nom, Prénom ou Raison sociale :         Numéro de voie :         Complément de voie :         Nature de la voie :         Complément d'adresse :         • Code postal :         • Ville :         Compte à débiter         IBAN         • BIC         Désignation de l'établissement bancaire teneur du compte à débiter         • Nom de l'établissement :                                                                                                    | cordonnées bancaires     feuillez saisir les coordonnées bancaires que vous souhaitez utiliser dans le cadre du télérèglement.   Késignation du titulaire du compte à débiter   Nom, Prénom ou Raison sociale :   Numéro de voie :   Complément de voie :   Nom de la voie :   Complément d'adresse :   Code postal :   Ville :   Kesignation de l'établissement bancaire teneur du compte à débiter   Nom de l'établissement :                                                                                                    |                                     |                                     |                             |       |
| Veuillez saisir les coordonnées bancaires que vous souhaitez utiliser dans le cadre du télérèglement.                                                                                                    | feuillez saisir les coordonnées bancaires que vous souhaitez utiliser dans le cadre du télérèglement.<br>Hésignation du titulaire du compte à débiter<br>Nom, Prénom ou Raison sociale :<br>Numéro de voie :<br>Complément de voie :<br>Nom de la voie :<br>Complément d'adresse :<br>Code postal :<br>Ville :<br>HEAN * * * * * * * * * * * * * * * * * * *                                                                                                    | Coordonnées bancaires               |                                     |                             |       |
| Veuillez saisir les coordonnées bancaires que vous souhaitez utiliser dans le cadre du télérèglement. Désignation du titulaire du compte à débiter  Nom, Prénom ou Raison sociale :  Numéro de voie :  Complément de voie :  Nom de la voie :  Complément d'adresse :  Complément d'adresse :  Ville :  Désignation de l'établissement bancaire teneur du compte à débiter  Nom de l'établissement :  Ville de l'établissement :                                                                                                    | feuillez saisir les coordonnées bancaires que vous souhaitez utiliser dans le cadre du télérèglement.   Keisignation du titulaire du compte à débiter   Nom, Prénom ou Raison sociale :   Numéro de voie :   Complément de voie :   Nom de la voie :   Complément d'adresse :   Code postal :   Ville :   Kompte à débiter   IBAN   *   *   *   *   *   *   *   *   *   *   *   *   *   *   *   *   *   *   *   *   *   *   *   *   *   *   *   *   *   *   *   *   *   *   *   *   *   *   *   *   *   *   *   *   *   *   *   *   *   *   *   *   *   *   *   *   *   *   *   *   *   *   *   *   *   *   *   *   * <td< td=""><td></td><td></td><td></td><td></td></td<>                                                      |                                     |                                     |                             |       |
| Désignation du titulaire du compte à débiter    Nom, Prénom ou Raison sociale :  Numéro de voie :  Complément de voie :  Nom de la voie :  Complément d'adresse :  Complément d'adresse :  Complément d'adresse :  ENN  ENN  ENN  ENN  ENN  ENN  ENN  E                                                                                                    | ésignation du titulaire du compte à débiter     Nom, Prénom ou Raison sociale :   Numéro de voie :   Complément de voie :   Nom de la voie :   Complément d'adresse :   Complément d'adresse :   Code postal :   Ville :     BIC     ésignation de l'établissement bancaire teneur du compte à débiter     Nom de l'établissement :                                                                                                    | Veuillez saisir les coordonnées ban | icaires que vous souhaitez utiliser | dans le cadre du télérèglen | nent. |
| Désignation du titulaire du compte à débiter                                                                                                    |                                                                                                    |                                     |                                     |                             |       |
| * Nom, Prénom ou Raison sociale :   Numéro de voie :   Complément de voie :   Nature de la voie :   Nom de la voie :   Complément d'adresse :   * Code postal :   * Ville :    Compte à débiter   IBAN                                                                                                    | Nom, Prénom ou Raison sociale : Numéro de voie : Complément de voie : Nature de la voie : Nom de la voie : Complément d'adresse : Code postal : Code postal : Compte à débiter BAN * BIC  ésignation de l'établissement bancaire teneur du compte à débiter Nom de l'établissement : Ville de l'établissement :                                                                                                    | Designation du titulaire du compte  | e a debiter                         |                             |       |
| Numéro de voie :   Complément de voie :   Nature de la voie :   Nom de la voie :   Complément d'adresse :   * Code postal :   * Ville :    Compte à débiter   IBAN                                                                                                    | Numéro de voie :   Complément de voie :   Nature de la voie :   Nom de la voie :   Complément d'adresse :   Code postal :   Code postal :   Compte à débiter                                                                                                    | * Nom, Prénom ou Raison sociale     |                                     |                             |       |
| Complément de voie : Nature de la voie : Nom de la voie : Complément d'adresse : Complément d'adresse : Complément d'adresse : Ville : Compte à débiter IBAN * * * * * * * * * * * * * * * * * * *                                                                                                    | Complément de voie :  Nature de la voie :  Nom de la voie :  Complément d'adresse :  Code postal :  Code postal :  Ville :  Compte à débiter  EAN  * * * * * * * * * * * * * * * * * * *                                                                                                    | Numéro de voie :                    |                                     |                             |       |
| Nature de la voie :   Nom de la voie :   Complément d'adresse :   * Code postal :   * Ville :   Compte à débiter   IBAN   IBAN   * *   * BIC   Désignation de l'établissement bancaire teneur du compte à débiter   * Nom de l'établissement :                                                                                                    | Nature de la voie :   Nom de la voie :   Complément d'adresse :   Code postal :   Code postal :   Ville :    Sompte à débiter   IBAN                                                                                                    | Complément de voie :                | •                                   |                             |       |
| Nom de la voie :   Complément d'adresse :   * Code postal :   * Code postal :   * Ville :   Compte à débiter  IBAN                                                                                                    | Nom de la voie :   Complément d'adresse :   Code postal :   Code postal :   Ville :                                                                                                    | Nature de la voie :                 | -                                   |                             |       |
| Complément d'adresse :<br>* Code postal :<br>* Ville :<br>Compte à débiter<br>IBAN * * * * * * * * * * * * * * * * * * *                                                                                                    | Complément d'adresse :<br>Code postal :<br>Ville :<br>Sompte à débiter<br>IBAN * * * * * * * * * * * * * * * * * * *                                                                                                    | Nom de la voie :                    |                                     |                             |       |
|                                                                                                    | Code postal :<br>Ville :<br>IBAN * * * * * * * * * * * * * * * * * * *                                                                                                    | Complément d'adresse :              | ,<br>                               |                             |       |
|                                                                                                    | Ville :         compte à débiter         IBAN       *         *       *         *       *         *       *         *       *         *       *         *       *         *       *         *       *         *       *         *       *         *       *         *       *         *       *         *       *         *       *         *       *         *       *         *       *         *       *         *       *         *       *         *       *         *       *         *       *         *       *         *       *         *       *         *       *         *       *         *       *         *       *         *       *         *       *         *       *         *       *         *            | * Code postal :                     |                                     |                             |       |
| Compte à débiter IBAN * * * * * * * * * * * * * * * * * * *                                                                                                    | Compte à débiter  BAN                BIC                                                                                                    | • Ville :                           |                                     |                             |       |
| Compte à débiter IBAN * * * * * * * * * * * * * * * * * * *                                                                                                    | Compte à débiter IBAN                                                                                                    | vine.                               | 1                                   |                             |       |
| Compte à débiter          IBAN       *       *       *       *       *       *       *       *       *       *       *       *       *       *       *       *       *       *       *       *       *       *       *       *       *       *       *       *       *       *       *       *       *       *       *       *       *       *       *       *       *       *       *       *       *       *       *       *       *       *       *       *       *       *       *       *       *       *       *       *       *       *       *       *       *       *       *       *       *       *       *       *       *       *       *       *       *       *       *       *       *       *       *       *       *       *       *       *       *       *       *       *       *       *       *       *       *       *       *       *       *       *       *       *       *       *       *       *       *       *       *       *       *       *       *       *       * | Compte à débiter IBAN                                                                                                    |                                     |                                     |                             |       |
| IBAN * * * * * * * * * * * * * * *                                                                                                    | IBAN * * * * * * * * * * * *                                                                                                    | Compte à débiter                    |                                     |                             |       |
| BIC  Désignation de l'établissement bancaire teneur du compte à débiter  Nom de l'établissement :  Ville de l'établissement :                                                                                                    | BIC                                                                                                    | IBAN *                              | * *                                 | * *                         | * *   |
| Désignation de l'établissement bancaire teneur du compte à débiter                                                                                                    | ésignation de l'établissement bancaire teneur du compte à débiter<br>• Nom de l'établissement :<br>• Ville de l'établissement :                                                                                                    | * BIC                               | , ,                                 |                             |       |
| Désignation de l'établissement bancaire teneur du compte à débiter                                                                                                    | ésignation de l'établissement bancaire teneur du compte à débiter<br>• Nom de l'établissement :<br>• Ville de l'établissement :                                                                                                    |                                     |                                     |                             |       |
| Désignation de l'établissement bancaire teneur du compte à débiter  * Nom de l'établissement :                                                                                                    | ésignation de l'établissement bancaire teneur du compte à débiter<br>• Nom de l'établissement :<br>• Ville de l'établissement :                                                                                                    |                                     |                                     |                             |       |
| Designation de l'établissement bancaire teneur du compte à débiter  * Nom de l'établissement :  Ville de l'établissement :                                                                                                    | esignation de l'établissement bancaire teneur du compte à débiter                                                                                                    |                                     |                                     |                             |       |
| Nom de l'établissement :                                                                                                    | Nom de l'établissement :     Ville de l'établissement :                                                                                                    | Désignation de l'établissement ba   | incaire teneur du compte à débit    | 3r                          |       |
| Ville de l'établissement ·                                                                                                    | Ville de l'établissement :                                                                                                    |                                     |                                     |                             |       |
| a vine de l'etablissement .                                                                                                    |                                                                                                    | * Nom de l'établissement :          |                                     |                             |       |

# Étape 2 : Demande de rattachement

#### Finaliser la demande de rattachement

Pour finaliser votre demande :

- Cliquez sur « *imprimer le formulaire de rattachement* », ce lien ouvre le formulaire pré rempli au format PDF ;
- Imprimez-le ;
- Complétez-le : date et signature ;
- Envoyez-le accompagné d'un RIB à la MSA.

Le formulaire est composé de deux parties, l'une est destinée à la MSA, l'autre à l'établissement bancaire du compte à débiter. La MSA se charge de transmettre à l'établissement bancaire la partie qui lui est destinée. Le télérèglement des factures vous sera accessible une fois que la MSA aura traitée votre demande de rattachement. Vous en serez informé par courrier ou tout autre moyen.

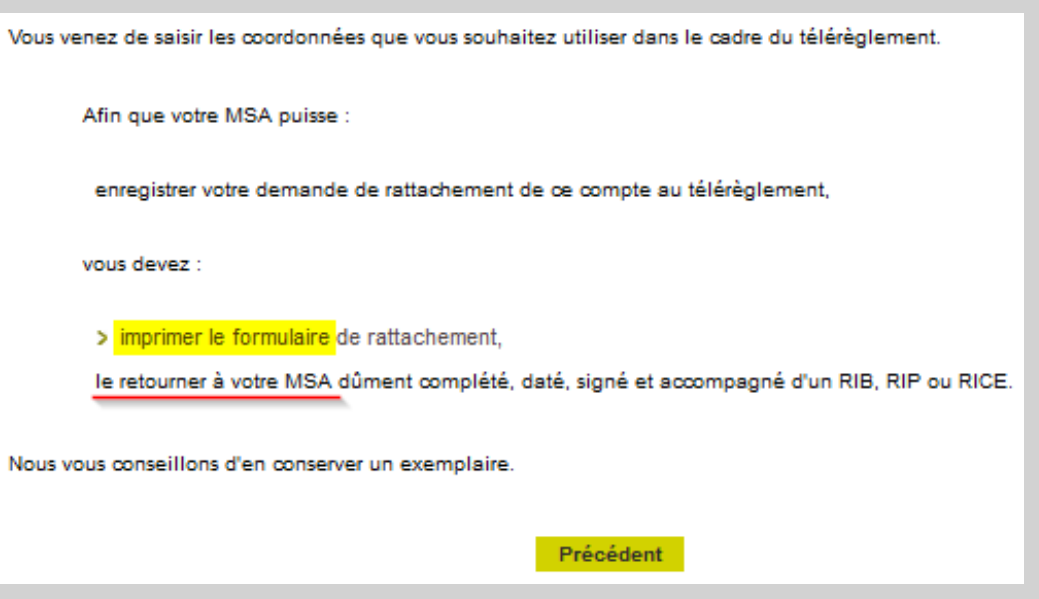

# Étape 3 : Demande de résiliation

Si vous avez déjà effectué une demande de rattachement et que celle-ci a été traitée par la MSA, vous pouvez demander une résiliation de compte. Sélectionnez le ou les comptes à résilier et cliquez sur « Suivant ».

Comme pour la demande de rattachement la résiliation n'est effective qu'après renvoi du formulaire et traitement par la MSA.

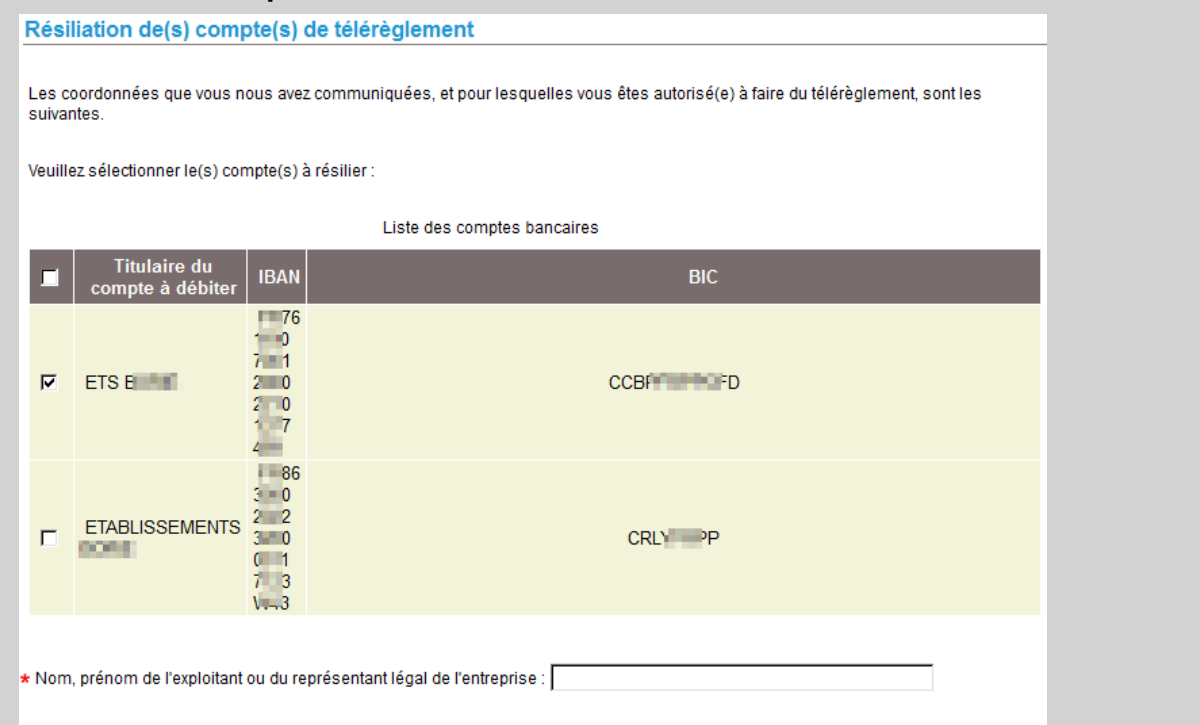

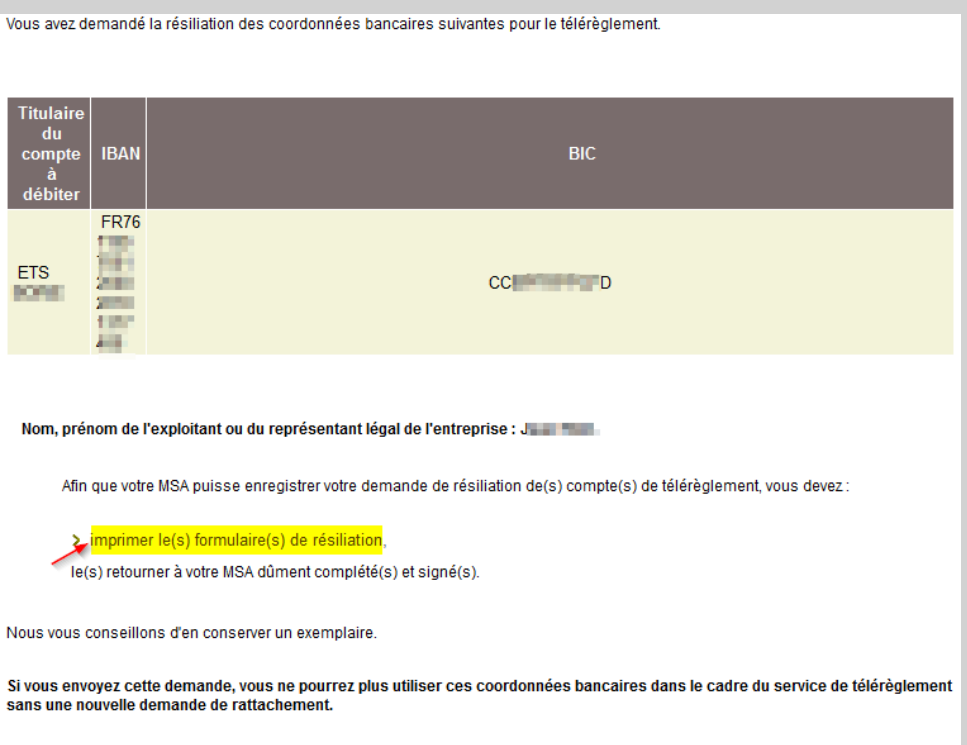

Précédent

# Étape 4 : Demande de remplacement

Sélectionnez d'abord le compte à remplacer.

Remplacement d'un compte bancaire Les coordonnées que vous nous avez communiquées, et pour lesquelles vous êtes autorisé(e) à faire du télérèglement, sont les suivantes. Veuillez sélectionner le compte à remplacer : Liste des comptes bancaires Titulaire du IBAN BIC compte à débiter FR76 ETS I CCE  $\odot$ ETABLISSEMENTS  $\mathbf{O}$ PP W43

Suivant

# Étape 4 : Demande de remplacement

Saisissez les coordonnées bancaires du compte de remplacement (la procédure est identique à la demande de rattachement).

| Employeur ou Exploitant : ETABLISSEMENTS                                                                                                    |                                      |
|----------------------------------------------------------------------------------------------------|--------------------------------------|
| SIRET/ET ou NIR de l'exploitant : 3<br>Adresse : [L                                                                                                    | 432.00 <b>,</b>                      |
| * Nom, prénom de l'exploitant ou du représentant légal de l'entreprise :                                                                                                    |                                      |
| Coordonnées bancaires                                                                                                    |                                      |
| Veuillez saisir les nouvelles coordonnées bancaires que vous souhaitez util<br>Désignation du titulaire du compte à débiter<br>* Nom, Prénom ou Raison sociale :<br>Numéro de voie :<br>Complément de voie :<br>Nature de la voie :<br>Nom de la voie :<br>Complément d'adresse :<br>* Code postal :<br>* Ville : | iser dans le cadre du télérèglement. |
| Compte à débiter                                                                                                    |                                      |
| IBAN * * * * *                                                                                                    | *                                    |
| Désignation de l'établissement bancaire teneur du compte à débiter                                                                                                    |                                      |

Nom de l'établissemen Ville de l'établissemen

# Étape 4 : Demande de remplacement

Pour finaliser la demande, téléchargez et retournez le formulaire de demande (cf. rattachement et résiliation).

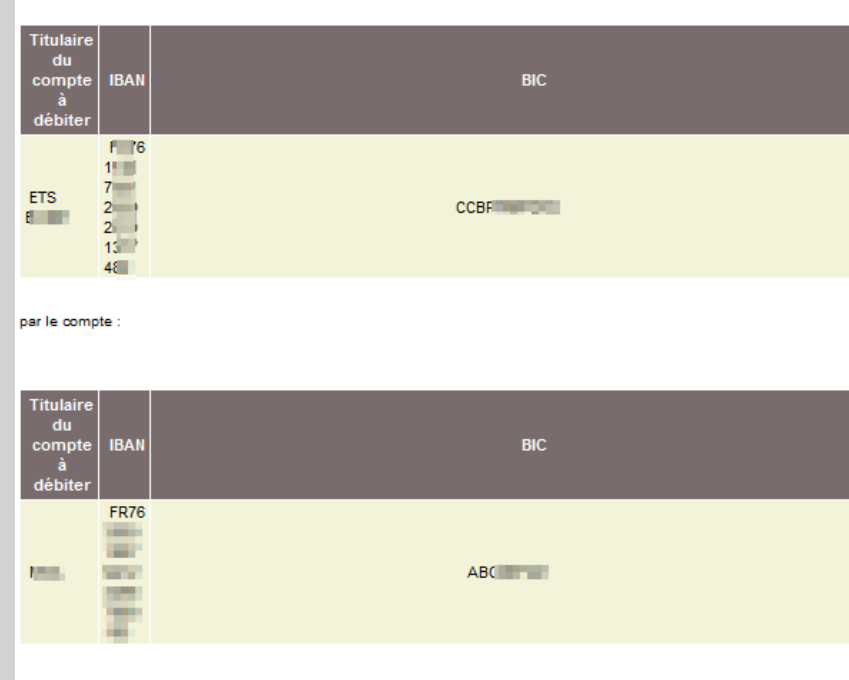

Afin que votre MSA puisse

Vous souhaitez remplacer le compte

enregistrer votre demande de remplacement du compte au télérèglement,

vous devez :

imprimer le formulaire de remplacement,

le retourner à votre MSA dûment complété, daté, signé et accompagné d'un RIB, RIP ou RICE du nouveau compte.

Précédent

Nous vous conseillons d'en conserver un exemplaire.